Alteração de Nota e Falta - Professor

Esse tutorial tem como objetivo ensinar como realizar uma alteração de nota e falta como professor.

## 1. Professor: Caminho: Acadêmico> Professor> Professor.

Nessa tela lista todas as disciplinas ministradas pelo professor no período letivo.

| ensin                 | C 🕈    | Acadêmic    | o 🗸 Minhas Disciplinas   | Portal do Profe                 | essor 🗲 | ensin             | Instituiçã<br>Professor | o: ENSINC<br>(a): 1093 | alla Maria Tari | of Ballookerg |
|-----------------------|--------|-------------|--------------------------|---------------------------------|---------|-------------------|-------------------------|------------------------|-----------------|---------------|
| Acadêmico             | Minhas | Disciplinas | Frequência               | Avaliações Plano de E           | nsino C | Calendário Escola |                         |                        |                 |               |
| Ava                   | Discip | linas Alund | 8/2 v                    |                                 |         |                   |                         |                        |                 | Enviar Aviso  |
|                       |        | Código      | Curso                    | Disciplina                      | Тіро    | Turma             | Semestre                | CH Prática             | CH Teórica      | CH Compl.     |
| Biblioteca            |        | 26753       | Psicologia - Bacharelado | Clínica de Base Sócio-Histórica | Normal  | 520141B           | 10° Semestre            | 0                      | 60              | 0             |
| .11                   |        | 26719       | Psicologia - Bacharelado | Psicologia da Aprendizagem      | Normal  | 520172B           | 3° Semestre             | 0                      | 60              | 0             |
| Relatório             |        | 26924       | Psicologia - Bacharelado | Psicologia da Aprendizagem      | Normal  | 520181B           | 2° Semestre             | 0                      | 60              | 0             |
| Material Aula         |        |             |                          |                                 |         |                   |                         |                        |                 |               |
| biblioteca<br>digital |        |             |                          |                                 |         |                   |                         |                        |                 |               |

Ao selecionar uma disciplina clicar na aba Alunos.

| ensi                | nc   | n         | Acadêmico 🛰                       | Minhas Disciplinas                   | Portal do Professor                                    | ensir             | Professor(a): 1093 -      | Retails Maria Serv | of Waterdamy   |
|---------------------|------|-----------|-----------------------------------|--------------------------------------|--------------------------------------------------------|-------------------|---------------------------|--------------------|----------------|
| adêmico             | Mi   | nhas Di   | sciplinas                         | Frequência Avaliação                 | es Plano de Ensino                                     | Calendário Escola | ır                        |                    |                |
|                     | ſ    | Disciplin | as Alunos                         | Arquivos                             |                                                        |                   |                           |                    |                |
|                     |      | Periodo   | Letivo: 2018/2<br>Curso: 21 - Psi | cologia - Bacharelado                | Disciplina: 4136 - Clínica de Base S<br>Turma: 520141B | Sócio-Histórica   | + Alteração de Nota/Falta | 🔒 Imprimir         | A Enviar Aviso |
|                     |      |           | Matricula                         | Nome                                 | Grupo                                                  | Turma             | Semestre                  | Situação           | % Faltas       |
| olioteca            |      |           | 393                               | Ann Caroline Tel Minante Manager     | С                                                      | 520141B           | 10° Semestre              | Cursando           | 3.33           |
| 1.64                |      |           | 675                               | Appreciate Insufficial Court Restate | с                                                      | 520141B           | 10° Semestre              | Cursando           | 0              |
|                     |      |           | 560                               | Anal Ta Paula Hurther Rodrigues      | с                                                      | 520141B           | 10° Semestre              | Cursando           | 0              |
| atório              |      |           | 934                               | Cardio dia University dalla di Anna  | с                                                      | 520141B           | 10° Semestre              | Cursando           | 0              |
| -                   |      |           | 835                               | Clarke Crottere Corrile              | с                                                      | 520141B           | 10° Semestre              | Cursando           | 3.33           |
|                     |      |           | 1138                              | Density investe Union                | с                                                      | 520141B           | 10° Semestre              | Cursando           | 0              |
| terial Aula         |      |           | 1172                              | Danito Da Lova Navas                 | с                                                      | 520141B           | 10° Semestre              | Cursando           | 0              |
| <b>S</b> biblioteca | a    |           | 1331                              | Dirico Battella Pitanto              | с                                                      | 520141B           | 10° Semestre              | Cursando           | 0              |
| digital             |      |           | 1520                              | for the last and the line            | с                                                      | 520141B           | 10° Semestre              | Cursando           | 0              |
|                     | 20 C |           |                                   |                                      |                                                        |                   |                           |                    |                |

Para incluir um processo de alteração de nota ou falta do aluno, selecionar o aluno desejado, clicar no botão **alteração de nota/falta.** 

| ensin      | <b>IC †</b>               | Acadêmico '                    | ✓ Minhas Disciplinas               | Portal do Profess                        | •• 🗲 ens            | Instituição: ENS<br>Professor(a): 10 | INC<br>93 - | Aur Matteriery             |
|------------|---------------------------|--------------------------------|------------------------------------|------------------------------------------|---------------------|--------------------------------------|-------------|----------------------------|
| .cadêmico  | Minhas E                  | Disciplinas                    | Frequência Avaliaçõ                | es Plano de Ensin                        | o Calendário E      | scolar                               |             |                            |
| /a         | <b>Discipli</b><br>Period | nas Alunos<br>o Letivo: 2018/2 | Arquivos                           | Disciplina: <b>4136 - Clínica de B</b> a | ise Sócio-Histórica |                                      |             |                            |
|            |                           | Curso: 21 - Psi                | icologia - Bacharelado<br>Nome     | Turma: 520141B                           | Turma               | Alteração de Nota/H     Semestre     | Situação    | K Enviar Avis     K Faltas |
| olioteca   |                           | 393                            | And Canadian the Admenian Resigns  | C                                        | 520141B             | 10° Semestre                         | Cursando    | 3.33                       |
| l al       |                           | 675                            | Approximation of the Court Restore | с                                        | 520141B             | 10° Semestre                         | Cursando    | 0                          |
|            |                           | 560                            | Aver Te Paule Humber Restrigues    | С                                        | 520141B             | 10° Semestre                         | Cursando    | 0                          |
| itório     |                           | 934                            | Carlo de Uno Incas                 | С                                        | 520141B             | 10° Semestre                         | Cursando    | 0                          |
| -          |                           | 835                            | Challe Contario Contin             | с                                        | 520141B             | 10° Semestre                         | Cursando    | 3.33                       |
|            |                           | 1138                           | Investigations do Chronica         | с                                        | 520141B             | 10° Semestre                         | Cursando    | 0                          |
| erial Aula |                           | 1172                           | Barris Da Lova Navas               | с                                        | 520141B             | 10° Semestre                         | Cursando    | 0                          |
| biblioteca |                           | 1331                           | Inter-Interna Vitante              | с                                        | 520141B             | 10° Semestre                         | Cursando    | 0                          |
|            |                           | 1520                           | functions Constants In The         | с                                        | 520141B             | 10° Semestre                         | Cursando    | 0                          |
| Minha      |                           |                                |                                    |                                          |                     |                                      |             |                            |

Ao clicar abrirá uma tela onde irá trazer o nome do aluno, a matrícula, o nome da disciplina, período letivo e a turma já preenchidos. Professor precisará preencher apenas o campo motivo e o tipo do processo, nota ou falta.

| Daniele da Silva Willemann   Administração - N  Administração - N  Administração - N  Administração - N  Administração - N  PERIODO LETIVO: TURMA: Organização, Sistemas e Métodos  PERIODO LETIVO: TURMA: Organização, Sistemas e Métodos  PERIODO PROCESSO: Nota  PROVA: PROVA: NOTA ALTERADA: Selecione a Nota da Disciplina | ALUNO:                          |                     | MATRICULA:        |                |
|----------------------------------------------------------------------------------------------------|---------------------------------|---------------------|-------------------|----------------|
| MATRICULA DISCIPLINA:<br>Organização, Sistemas e Métodos<br>MOTIVO:<br>TIPO DO PROCESSO:<br>Nota<br>PROVA:<br>PROVA:<br>Selecione a Nota da Disciplina<br>MOTA ALTERADA:                                                                                                    | Daniele da Silva Willemann      | v Q 3               | Administração - N | ▼              |
| Organização, Sistemas e Métodos v 2016/1 2120141A                                                                                                    | * MATRICULA DISCIPLINA:         |                     | PERIODO LETIVO:   | TURMA:         |
| MOTIVO:<br>TIPO DO PROCESSO:<br>Nota<br>PROVA:<br>Selecione a Nota da Disciplina                                                                                                    | Organização, Sistemas e Métodos | <b>v</b>            | 2016/1            | 2120141A       |
| TIPO DO PROCESSO:<br>Nota                                                                                                    | * MOTIVO:                       |                     |                   |                |
| TIPO DO PROCESSO:<br>Nota                                                                                                    |                                 |                     |                   |                |
| Nota                                                                                                    | TIPO DO PROCESSO:               | * DATA DO PROCESSO: |                   |                |
| PROVA: • NOTA ANTIGA: NOTA ALTERADA:                                                                                                    | Nota 🔹                          | 02/09/2016          |                   |                |
| Selecione a Nota da Disciplina                                                                                                    | PROVA:                          |                     | * NOTA ANTIGA:    | NOTA ALTERADA: |
|                                                                                                    | Selecione a Nota da Disciplina  |                     | •                 |                |
|                                                                                                    |                                 |                     |                   |                |
|                                                                                                    |                                 |                     |                   |                |
|                                                                                                    |                                 |                     |                   |                |
|                                                                                                    |                                 |                     |                   |                |
|                                                                                                    |                                 |                     |                   |                |
|                                                                                                    |                                 |                     |                   |                |
|                                                                                                    |                                 |                     |                   |                |
|                                                                                                    |                                 |                     |                   |                |

Para acompanhar os processos enviados, basta clicar na aba "processos", nesta aba listará todos os processos envido pelo professor.

| Acadêmico     | Minhas Disciplina                | is Frequência Avaliaçõ                                                                | es Plano de Ensino                          | Caler | ndário Escolar   |                                  |                   |
|---------------|----------------------------------|---------------------------------------------------------------------------------------|---------------------------------------------|-------|------------------|----------------------------------|-------------------|
| Relatório     | Disciplinas A<br>Periodo Letivo: | lunos Arquivos Processos<br>Disciplina: 655 - N<br>23 - Educação Eísica Turma: 720161 | úcleo De Estudo E Prática Pedagógica I<br>R |       |                  |                                  |                   |
| Material Aula | Código                           | Matricula                                                                             | Disciplina                                  | Тіро  | Data do processo | Descrição                        | Oetalhes Situação |
| Ⅲ             | 11299                            | João Gabriel Almeida Loureiro (14830   Educação<br>Física)                            | Núcleo De Estudo E Prática Pedagógica I     | Nota  | 22/07/2016       | Processo enviado pelo Professor. | Solicitado        |
| Coordenação   | 10372                            | Victor Castilho Silva (6140   Educação Física)                                        | Núcleo De Estudo E Prática Pedagógica I     | Nota  | 09/07/2016       | Alteração de nota                | Deferido          |